## 計測器 設備 管理台帳ソフト 操作説明書

1

### 【ソフト概要】

Microsoft Access2010 で作成した計測器・設備等を管理する管理台帳ソフトです。 主に製造業や工場で、計測器類、設備、機器、工具を多数保有している企業が利用することを想定して作成しています。

<u>本ソフトを使用するには Microsoft Access2010 が必要です。</u>

■ 最大12グループ (A~L) に分けて管理できます。

■ 年度ごとに「外部校正」「社内校正」「定期点検」の実施状況がわかります。(校正・点検 履歴表)

■ 各管理番号ごとに計測器の画像ファイルを最大3つまで登録できます。

- 有効期限が過ぎているデータの一覧表を出力できます。
- 抽出画面にて各種条件により目的のデータが抽出できます。 (データの並び替え(昇順・降順)も可)
- 新Verが出た場合には簡単にデータ移行ができる エクスポート/インポート機能 有り。

※ ディスプレイの解像度は 『1280×1024』 のサイズでちょうど画面が収まるよう作成しています。

※ 本ソフのはカスタマイズは有償 (2,000円~20,000円程度) にて対応致します。 トップページの <u>こちら</u> をクリックして、ご連絡ください。 ただし、簡単なカスタマイズなら無償で対応致します。 本ソフトのご質問、不具合報告、カスタマイズ依頼は 下記のメールアドレスまでお願いします。

tubohachi@accessnotubo.sakura.ne.jp

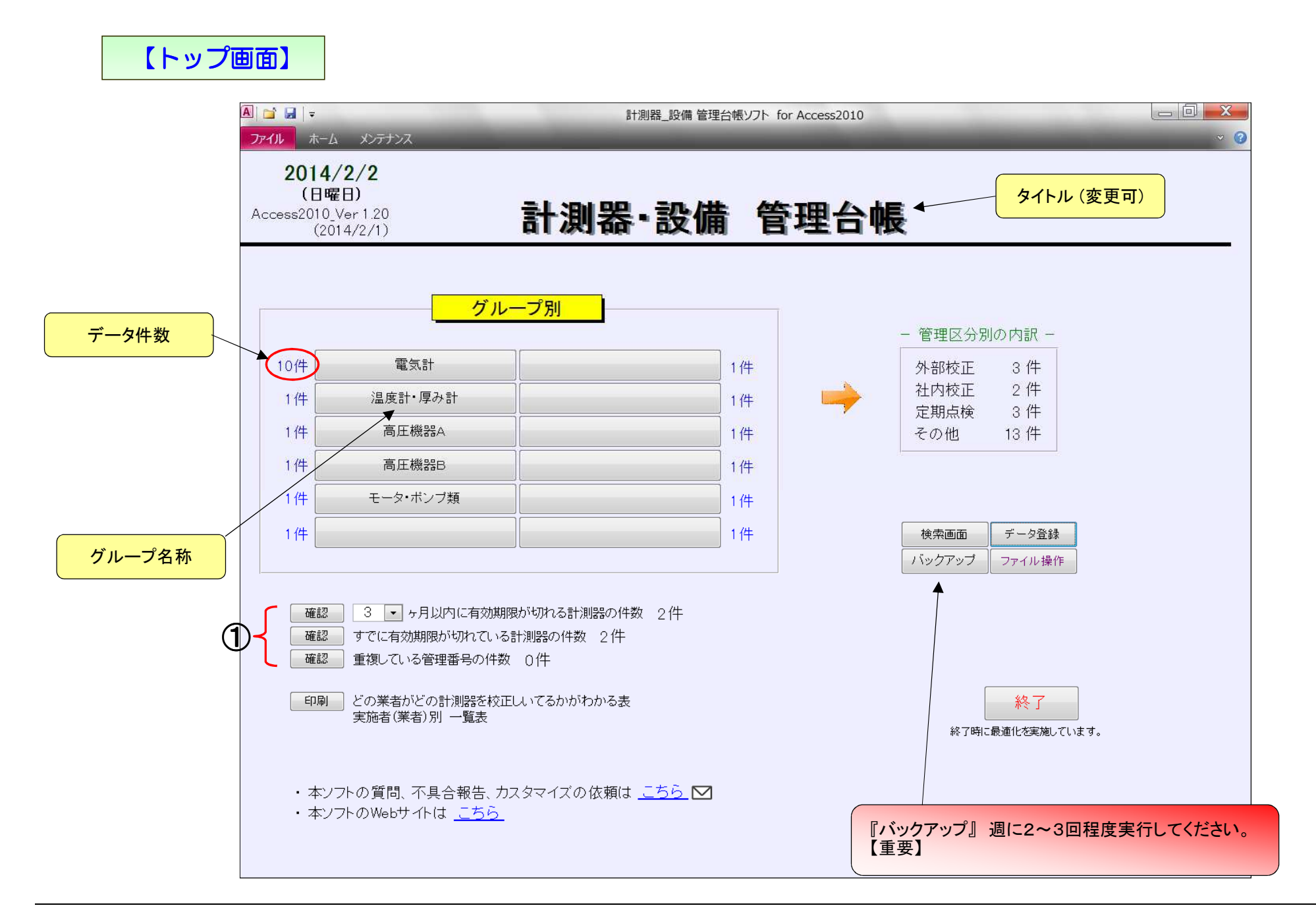

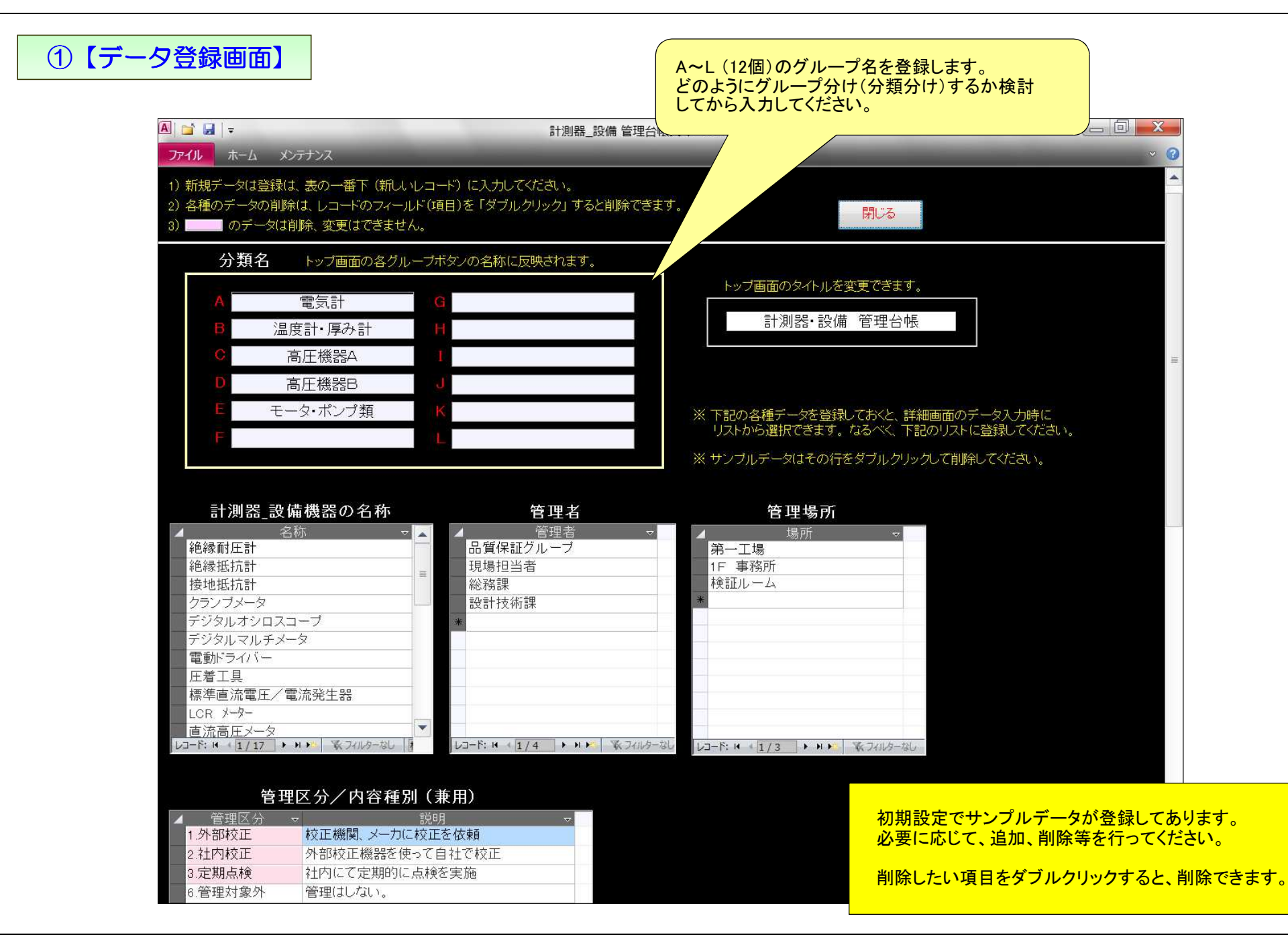

|                                          | 画像ファイル<br>設定の有無<br>1         |                | 印刷画面の<br>操作説明<br>開じる<br>(ダブルクリック)                | 表示に多少、時間がか<br>履歴表<br>印刷<br>管理番号 昇順 | かります。<br>- 2009年 • ~<br>- 図画像表示 | ・10年分を表示 [                   | 管理区分 内訳<br>外部校正 3件                                               |                          |                           |                                             |
|------------------------------------------|------------------------------|----------------|--------------------------------------------------|------------------------------------|---------------------------------|------------------------------|------------------------------------------------------------------|--------------------------|---------------------------|---------------------------------------------|
|                                          | 設定の有無                        |                | 電気計                                              |                                    |                                 |                              | 社内校正     2件       定期点検     3件       その他     2件       全て表示     7件 | ↓下記のデータ                  | デー<br>(昇                  | <mark>·タの並替え<br/>·順、降順)</mark><br>細画面が開きます。 |
|                                          | 有効期限                         |                |                                                  |                                    |                                 |                              |                                                                  |                          |                           |                                             |
| (                                        |                              | 管理番号<br>565-01 | 名称         メーカ名           デジタルテスタ         三和電気計書 | 型式<br>器株式会社<br>CD771               | 管理区分<br>3.定期点検<br>(6ヶ月)         | <b>有効期限</b><br>2014/6<br>4ヶ月 | 履歴件数                                                             | 購入日 /<br>宮本f<br>2011/6   | 「<br>購入元<br>代理店<br>6,800円 | 固定資産番号                                      |
|                                          |                              | AA1012         | デジタルオシロスコープ<br>日置電機(株)                           | 017000                             | 1 外部校正<br>(1年)                  | 2015/12<br>22ヶ月              | ****                                                             | 関西計<br>1986/12           | 器産業<br>92 400円            | 11125-55<br>出荷検査用 絶縁耐加                      |
|                                          | 1<br>1<br>1ヶ月前               | AB1000         | 直流電圧/電流発生器<br>ADCMT                              | 61.46                              | 2.社内校正<br>(1年)                  | 2014/3<br>1ヶ月                | ****                                                             | 京都語<br>2009/7            | +測器<br>25,600円            | <u></u>                                     |
|                                          |                              | AB1101         | 電子電圧計<br>インテックスシ                                 | ジャバン<br>のバエ 417日                   | 3.定期点検<br>(1年)                  | 2014/8<br>6ヶ月                | *                                                                |                          | 電機<br>43.000円             |                                             |
| この部分のデータ行<br>(フィールド)をクリック<br>オストーズの管理番号の |                              | AB1102         | 圧着工具<br>ホーザン(株)                                  | GV1-417D                           | 3.定期点検<br>(随時)                  | 2014/5<br>3ヶ月                | *                                                                | 2010/0<br>計測機<br>2011/11 | 8510円                     |                                             |
| 詳細画面を開きます。                               | <u> </u><br>  <br>  <br>期限切れ | AB1103         | デジタルオシロスコープ<br>テクトロニクス                           | P132                               | 1外部校正 (1年)                      | 2013/12<br>-2ヶ月              |                                                                  | 2011/11<br>計測機<br>2013/6 | 35007]<br>器販売<br>245,000円 | 52111-21<br>精密計測器の評価用                       |
|                                          |                              | AB1104         | リーククランブメータ<br>共立電機(株)                            | 2433R                              | 2.社内校正<br>(1年)                  | 2015/8<br>18ヶ月               | ***                                                              | シマコーポ<br>2010/8          | ビーション<br>28,200円          | 22112-0<br>現場用クランブメータ                       |
|                                          |                              | AB1106         |                                                  |                                    |                                 |                              |                                                                  |                          |                           |                                             |
| Ĺ                                        |                              | AB1107         |                                                  |                                    |                                 |                              | 702                                                              |                          |                           |                                             |
|                                          | 期限切れ                         | ZA5211         | リーククランブメータ<br>共立電機(株)                            | 2433R                              | 1.外部校正<br>(1年)                  | 2011/8<br><i>-</i> 30ヶ月      | ***                                                              | シマ⊐ <i>−</i> ポ<br>2010/8 | レーション<br>28,200円          | 22112-0<br>現場用クランブメータ                       |

4

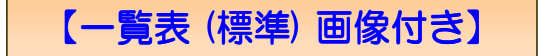

画像無しのレポートもできます。 一覧表フォームで右の並び替えボタンをクリックすれば 下記のレポート画面も並び替えができます。

|       | ଚ       | 日に加               | C3 E17項引設 |         | Vidolije<br>Vidolije                                                                                                    |              |                                 |                             |            |                |                       |              |          |                                                                                                    |
|-------|---------|-------------------|-----------|---------|----------------------------------------------------------------------------------------------------|--------------|---------------------------------|-----------------------------|------------|----------------|-----------------------|--------------|----------|----------------------------------------------------------------------------------------------------|
|       |         |                   |           |         |                                                                                                    |              |                                 |                             |            |                |                       |              |          |                                                                                                    |
|       |         | 計測器 管             | 理台帳       |         |                                                                                                    |              |                                 | A 電気                        | えま十        | 一覧表            |                       |              | 管理No 昇順  | 11件 1/1                                                                                                    |
|       |         | 管理番号              | ①の画像      | 名称      | メーカ                                                                                                    | 型式           | 管理区分 / SN                       | 管理者<br>有効期限/K               | 着<br>夏歴件数  | 購              | 入先<br>/購入価格           | ユーザ設         | 定項目①/②   | 備考                                                                                                    |
|       | 1       | A-001<br>(ZX5502) |           | デジタルオシ  | ロスコープ<br>(テクトロにクス)<br>DPC                                                                                                    | 03012型       | 2.内部校正 (1年)<br>01361436         | 品質保<br>2013/5               | 証課<br>8件   | 向》<br>2011/5   | ¥電機<br>407,000円       | 取説書の有        | 原本 + コビー | コンパクトながらアナログ2又は4チャンネル<br>全チャンネ同時5Mレコード長など、シリア<br>ル・デバックに欠かせない高性能を備えて                                                                                                    |
|       | 2       | A-002             |           | デジタルオシ  | ロスコープ<br>(テクトロニクス)                                                                                                    |              | 1. <b>外部校正</b> (1年)<br>S1588744 | 品質保:<br>2013/8              | 証課<br>     | 向》<br>2009/8   | ¥電機                   | 管理Noシー       | 済み       | コンパクトなサイズでバッテリ動作が可能な<br>オシロスコープであり、高速に変化する信号<br>を観測するのに適している。                                                                                                    |
|       | 3       | A-003             |           | ハンディテス: |                                                                                                    | 00702        | 3内部点検 (6ヶ月)                     | 2010/0<br>生産シス <sup>3</sup> | テム課        | 国王             | ■ 1,000,0000  <br>車電機 | 保証           | メーカ保証1年  | <ul> <li>・4000カウント、0.5%最高確度</li> <li>・二重成形えこり外周部は衝撃に強いエラストマーを採用</li> </ul>                                                                                                    |
|       | 4       | (Qw2555)<br>A-004 |           | クランブメータ | 9<br>(三和電気計器)                                                                                                    | CDIN         | 36599-88<br>3.内部点検 (6ヶ月)        | 2013/8<br>メンテナ:             | ンスG        | 2000/12<br>西川  | 8,900円                |              |          | ・ヤーフティキャップを行けた4A/10Aのナ<br>表示:数値音時000、サンプルレート:5回//                                                                                                    |
|       | _       | A-005             |           | 絶縁耐圧計   |                                                                                                    | OL1200R      | 23566_111<br>1.外部校正 (3年)        | 2012/12<br>技術グル             | 31年<br>ノーブ | 2011/6<br>東京電  | 18,700円<br>電機産業       | 保証           | メーカ保証1年  |                                                                                                    |
|       | ъ       | A-000             |           |         | (日直電機(HLOKI                                                                                                    | RM3548       | ***                             | 2013/12                     | I          | 2008/5         | 98,000円               | 付属品          | 予備プローブ×1 |                                                                                                    |
|       | 6       | A-006<br>(M552)   |           | 絶縁耐圧試調  | 演器<br>(日置電機(HIOKI                                                                                                    | ))<br>3159   | 1.外部校正 (1年)<br>********         | 計測器管<br>2012/8              | 管理T<br>6件  | 日本電話<br>2005/8 | +株式会社<br>280,000円     |              |          | -                                                                                                    |
|       | 7       | A-007             | 10 m      | ボータブル耐  | l圧試験器<br>(日置電機(HIOKI                                                                                                    | ())<br>3173  | 3.内部点検 (6ヶ月)<br>54452           | 技術グル<br>2013/8              | ,ーブ<br>6件  | 小林計測<br>2012/8 | 器株式会社<br>88,000円      |              |          | <ul> <li>前任試験(AC 0~3kV/30VA)</li> <li>小型・転量・簡単な操作</li> <li>タイマ機能付き</li> </ul>                                                                                                    |
|       | 8       | A-008             |           | 直流電圧/   | 電流発生器<br>(ADCMT)                                                                                                    | 0110         | 1.外部校正                          | 品質保                         | 証課         | 東京1            | ■ 00,000(1)]<br>電機産業  |              |          | <ul> <li>・ 外お(制)創 印音</li> <li>4 1/2桁で広ダイナミックレンジ・高分解能<br/>の<br/>毎日 / 面流発生</li> </ul>                                                                                                    |
|       | 9       | A-009             |           | 電子電圧計   | (インステック ジャ                                                                                                    | 6146<br>ャパン) | SN56988-89<br>3.内部点検            | 2013/4                      | 21+        | 2005/8         | 68,000円<br>車電機        | 付属品          | 取扱説明書、テ  | 電圧発生:0~+32.000V(分解結:1 ωV<br>300 μV(フルスケール)の高感度で10Hzか<br>1MHzなアナログの電子電圧計です。<br>デビールコンジェール(スケール)の高感度で10Hzか     10 シンジェール(スクレール)     10 シンジェール(スクレール)     10 シンジェール |
| うが    | 10      | A-010             |           | 圧着工具    | GV<br>(ホーザン)                                                                                                    | /T-417B      | ****** 3.内部点検 (随時)              | 2013/11<br>製造               | 8件<br>課    | 2010/9<br>西J   | 45,150円<br>川計測        |              |          | 電圧スパールは、12レンシで入空シイイル<br>を採用し使い易くなっております。<br>裸圧着端子・裸圧着スリーブ(B・P)用                                                                                                    |
|       |         | (L1002)           |           | 電動ドリル   | ( 100 - 10 <b>2</b> - <b>2</b> - <b></b> | P-732        | 3.内部占給 (防時)                     | 2014/8<br>制造                | #          | 2001/8         | 6,510円<br>-+`/        | 付届品          | Fuck 2th |                                                                                                    |
| ト分です。 | 11      | A-011             |           |         | (日立)<br>FD                                                                                                    | S12DVC       |                                 |                             | 5件         | 2009/8         | 9,000円                | 1 3 14 4 4 4 |          | -                                                                                                    |
|       |         |                   |           |         |                                                                                                    |              |                                 |                             |            |                |                       |              |          | -                                                                                                    |
| 勧めです。 |         |                   |           |         |                                                                                                    |              |                                 |                             |            |                |                       |              |          | _                                                                                                    |
|       |         |                   |           |         |                                                                                                    |              |                                 | 1                           |            |                |                       |              |          | -                                                                                                    |
| r.    |         |                   |           |         |                                                                                                    |              | -                               |                             |            |                |                       |              |          | -                                                                                                    |
|       | <u></u> |                   |           |         |                                                                                                    |              |                                 |                             |            |                | 2                     |              |          |                                                                                                    |

画像ファイルのサイズが大きいと 画面表示に時間がかかる場合が あります。

画像ファイルは 100k 程度で十分です 画像サイズの変更には

フリーソフト『縮小専用』がお勧めです。

画像加エソフトには Microsoft の『Picture Manager が使いやすいと思います。

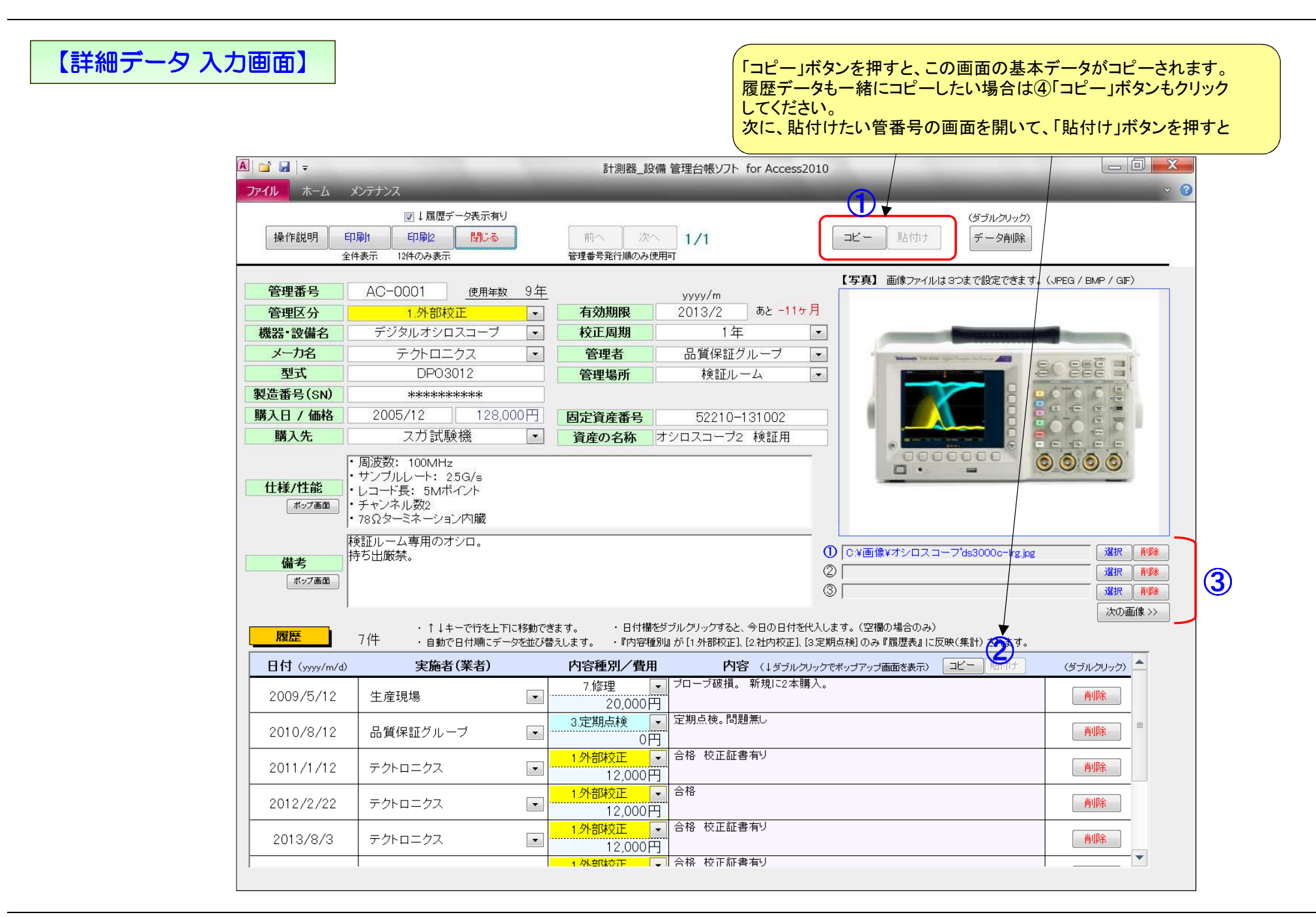

# $\bigcirc$

#### 【詳細画面の説明】

- 『管理番号』 計測器や設備の管理番号を入力します。(数字以外の文字も入力可能) 一覧表画面の『新規発行』ボタンで新しい管理番号が発行できます。 重複した管理番号がある場合は、トップ画面の「重複している管理番号の件数」に表示されます。
- 『校正周期』 校正や点検を行う周期を入力します。 リストに無い場合は直接入力してください。
- 『有効期限』 校正や点検を実施した時は、この有効期限も更新してください。 入力例 2013/2 (yyyy/m) この有効期限により、トップ画面の ① のデータを表示します。
- ③ 画像設定 「選択」ボタンを押して貼付けたい写真を選択します。 写真はリンクせさているだけなので、設定した写真の ファイル名やパス(ファイル場所)を変更すると、画面に写真が表示されませんので注意してください。 ファイルサイズはJPEGなら 100k 程度で十分です。ファイルサイズが大き過ぎると、画像の読み込みに少し時間がかかる場合があります。 その場合は画像編集ソフトでファイルサイズを小さくしてください。
- 『データ削除ボタン』 管理番号を発行したが、不要になった場合等に使用します。 一覧表からも管理番号ごとデータが削除されます。
- ① 『コピー』 『貼付け』 基本データ(各項目)をコピーします。貼り付けたい管理番号の画面に移動してから、 『貼り付け』ボタンをクリックすると 基本データの貼り付けができます。同じような計測器を入力する場合や管理番号を変更したい場合に使用します。

## 【詳細データ 印刷画面 1】

| 個別番号<br>管理区分<br>機器名称               | : AA1012<br>: 1.外部校正<br>: デジタルオシ                      | 使用年数 28年<br>ノロスコープ | 有効期限 : 20<br>校正周期 : 14<br>購入日 : 19                     | 15/12<br>E<br>86/12                                                                                                    |                  | 出力電圧<br>波形/周海<br>電圧印加<br>トランス容 | 出力電圧 AC 0~3kV<br>波形/周波数 電源波形/電源同期<br>電圧印加方式 ゼロ投入スイッチ<br>トランス容量 30VA |                                                                                                    |       |       |       |       |       |  |  |  |
|------------------------------------|-------------------------------------------------------|--------------------|--------------------------------------------------------|----------------------------------------------------------------------------------------------------|------------------|--------------------------------|---------------------------------------------------------------------|----------------------------------------------------------------------------------------------------|-------|-------|-------|-------|-------|--|--|--|
| メーカ名<br>型 式<br>製造番号<br>管理場所<br>管理者 | :日置電機(树<br>:317322<br>:**********<br>:検証ルーム<br>:品質保証グ | 1)<br>*<br>ルーブ     | 購入価格 : ¥9<br>購入先 : 関値<br>固定資産番号:111<br>固定資産名称:出れ<br>15 | <ul> <li>第人 1000 - #92,400</li> <li>購入先 開西計器産業</li> <li>固定資産番号:11125-5555</li> <li>固定資産名称:出荷検査用 絶縁耐圧試験器<br/>117車用</li> </ul> |                  |                                |                                                                     | - 耐圧試験(AC 0~3kV/30VA)<br>・小型・軽量・簡単な操作<br>・タイマ概能付き<br>・外部動御可能<br>・試験電圧のON/OFFをゼロクロス点で行うた<br>め、万一城検査機器に不見合が |       |       |       |       |       |  |  |  |
|                                    |                                                       |                    | 実施回数を表示 2<br>1.外部校正→<br>2.社内校正→<br>3.定期点検→             | 2009年 20<br>1                                                                                                    | 10年 2011年<br>1 1 | 2012年                          | 2013年                                                               | 2014年                                                                                                    | 2015年 | 2016年 | 2017年 | 2018年 | 2019年 |  |  |  |
|                                    | 日付                                                    | 内容種別               | 実施者                                                    | 費用                                                                                                    |                  | -                              |                                                                     |                                                                                                    | 内容    | F     |       |       |       |  |  |  |
| 1                                  | 2008/12/21                                            | 1.外部校正             | 日置電機(株)                                                | ¥13                                                                                                    | ,600 メーカ校正<br>合格 | -                              |                                                                     |                                                                                                    |       |       |       |       |       |  |  |  |
| 2                                  | 2009/12/3                                             | 1外部校正              | 日置電機(株)                                                | ¥13                                                                                                    | ,600 メーカ校正<br>合格 | 5                              |                                                                     |                                                                                                    |       |       |       |       |       |  |  |  |
| 3                                  | 2010/12/10                                            | 1外部校正              | 日置電機(株)                                                | ¥13                                                                                                    | ,600 メーカ校正<br>合格 | E)                             |                                                                     |                                                                                                    |       |       |       |       |       |  |  |  |
| 4                                  | 2011/4/8                                              | 7.修理               | 日置電機(株)                                                | ¥32                                                                                                    | .000 電源スイ        | ッチの取り換え。                       |                                                                     |                                                                                                    |       |       |       |       |       |  |  |  |
| 5                                  | 2011/12/9                                             | 1.外部校正             | 日置電機(株)                                                | ¥13                                                                                                    | .600 メーカ校正<br>合格 | E                              |                                                                     |                                                                                                    |       |       |       |       |       |  |  |  |
|                                    |                                                       |                    |                                                        |                                                                                                    |                  |                                |                                                                     |                                                                                                    |       |       |       |       |       |  |  |  |

| 🖪   📩 🛃   🚽             |                                                                                                    | 計測器 設備                                                                                                    | 備管理台帳リフ                                                                                                    | h for Access2010                                                                                                    |                                                                                                    | 00 |
|-------------------------|----------------------------------------------------------------------------------------------------|----------------------------------------------------------------------------------------------------|----------------------------------------------------------------------------------------------------|----------------------------------------------------------------------------------------------------|----------------------------------------------------------------------------------------------------|----|
|                         |                                                                                                    | PT SOME_EXT                                                                                                    |                                                                                                    |                                                                                                    |                                                                                                    |    |
| ファイフレーロークリフレビュー メンテナノフス | 1                                                                                                    |                                                                                                    |                                                                                                    |                                                                                                    |                                                                                                    |    |
|                         |                                                                                                    |                                                                                                    |                                                                                                    |                                                                                                    |                                                                                                    |    |
|                         | 9.20519.11                                                                                                    |                                                                                                    | 制定機哭                                                                                                    | 告理素                                                                                                    |                                                                                                    |    |
|                         | 電気計                                                                                                    |                                                                                                    | AN AC 182 THE                                                                                                    |                                                                                                    | 1                                                                                                    |    |
|                         | 管理番号                                                                                                    | AA1012                                                                                                    | 「外御枝正」                                                                                                    | 社内核正 定期点検 その他                                                                                                    | 1年                                                                                                    |    |
|                         | (後部名称)<br>メーカ名                                                                                                    | デンダルオシロスコー<br>日置電機(株)                                                                                                    | ーノ 使用年数 2                                                                                                    | 84                                                                                                    | and the second second                                                                                                    |    |
|                         | 型式 / SN                                                                                                    | 317322                                                                                                    | ********                                                                                                    |                                                                                                    | ō                                                                                                    |    |
|                         | 管理者                                                                                                    | 品質保証グループ                                                                                                    |                                                                                                    |                                                                                                    | <u> </u>                                                                                                    |    |
|                         | 管理場所                                                                                                    | 検証ルーム                                                                                                    |                                                                                                    |                                                                                                    | -                                                                                                    |    |
|                         | <b>順入日</b>                                                                                                    | 1986/12 92                                                                                                    | ,400円                                                                                                    |                                                                                                    | à                                                                                                    |    |
|                         | <b>線 入 先</b><br>田士 2000年5                                                                                                    | 関四計器産業<br>11125-5555                                                                                                    |                                                                                                    |                                                                                                    |                                                                                                    |    |
|                         | 回北東陸會方                                                                                                    | 11125-5555<br>出荷検査用 絶縁耐                                                                                                    | 圧試験器                                                                                                    |                                                                                                    | •                                                                                                    |    |
|                         | 回北東陸省和                                                                                                    | 1F専用                                                                                                    |                                                                                                    |                                                                                                    |                                                                                                    |    |
|                         | 世禄/性龍                                                                                                    | 決形/周波数 電源波形/<br>電圧印加方式 ゼロ投入:<br>トランス容量 30∨A                                                                                                    | 電源 同期<br>スイッチ                                                                                                    |                                                                                                    |                                                                                                    |    |
|                         | 1<br>1<br>1<br>1<br>1<br>1<br>1<br>1<br>1<br>1<br>1<br>1<br>1<br>1<br>1<br>1<br>1<br>1<br>1                                                                                                    | <ul> <li>新圧試験(AC 0~3kV/3<br/>小型・転量・新単な操作<br/>・タイマ機能付き</li> </ul>                                                                                                    | 30v A)                                                                                                    |                                                                                                    |                                                                                                    |    |
|                         | (A) #                                                                                                    | <ul> <li>新正証職(AC 0~ 3kW/2)</li> <li>小型:転量(第単な機作<br/>・タイマ機能付き</li> <li>小系制鋼可能</li> <li>・試職電圧のロバロFを付<br/>あっても、執殺重機器の</li> </ul>                                                                                                    | 807A)<br>ビロクロス点で行うため、万一<br>損損を防止<br>00番 日                                                                                                    | 被検査機器に不具合が                                                                                                    |                                                                                                    |    |
|                         | 編 考<br>日11                                                                                                    | <ul> <li>・計E接続(Ac 0~36%//<br/>・小型・転量)(新量な過作)</li> <li>・外型・転量(新量な過作)</li> <li>・外型・転量(素)(2016/00021)</li> <li>・が型・転量(素)(2016/00021)</li> <li>かっても、被接重機器の</li> <li>あっても、被接重機器の</li> <li>支施者(業者名)</li> </ul>                                                                                                    | 100 / A)<br>ビロクロス点で行うため、万一<br>調査を防止                                                                                                    | 検検室機器に不具合が<br>(表定の12件を表示)<br>内容                                                                                                    | 種認知                                                                                                    |    |
|                         | 10 考<br>日村<br>2006/12/21                                                                                                    |                                                                                                    | 2007A)<br>ビックロス点で行うため、万一<br>連携を防止<br>院園<br>門<br>内容種別<br>夏田<br>1.赤钼锭 正<br>1.赤钼锭 正<br>1.赤钼锭 正                                                                                                    |                                                                                                    | · · · · · · · · · · · · · · · · · · ·                                                                                                    |    |
|                         | 3 <b>8 ≉</b><br>■11<br>2006/12/21<br>2009/12/3                                                                                                    | ・創任記載(Ac 0~ 36/2)           ・創任記載(Ac 0~ 36/2)           ・少互相量(第三次第三次第三次第二次第二次第二次第二次第二次第二次第二次第二次第二次第二次第二次第二次第二次                                                                                                    | 2017A)<br>ビックロス点で行うため、万一<br>薄積を防止<br>一 一 一 一 一 一 一 一 一 一 一 一 一 一 一 一 一 一 一                                                                                                     | 法検査機器に不具合が           と         (最近の12時を表示)           内容         人の称正           大の放正         人の放正           合約         大の放正           合約         大田の御王                                                                                               | 機認知           自己           自己                                                                                                    |    |
|                         | 30 ≉<br>■11<br>2006/12/21<br>2009/12/3<br>2010/12/10                                                                                                    | ・創任記載(Ac 0~3x/)/<br>・小型 相量 病果支護性<br>・外ズ(親親可能)           ・素規者(約           ・素規者(約           支規者(茶名名)           日重電(紙体)           日重電(紙体)                                                                                                    | 2017A)<br>ビックロス点で行うため、万一<br>薄層を防止                                                                                                    | 技術室機器に不具合が           と         (長空の12件を表示)           内容         (人の放正<br>気圧顕量付合<br>会話<br>数正証明量付合<br>メーカ防正<br>合格                                                                                                    | <ul> <li>● 機器印</li> <li>● 前2</li> <li>● 前2</li> <li>● 前2</li> <li>● 前2</li> <li>● 前2</li> <li>● 前2</li> </ul>                                                                                                    |    |
|                         | 30 *<br>B11<br>2009/12/21<br>2009/12/3<br>2010/12/10<br>2011/4/8                                                                                                    | ·耐圧却酸(Ac 0~36///<br>·小型 報量·兩型高格/<br>·外式制制可能。」           ·素加制用可能。           ·素加制用可能。           ·素加者(大)           ·費電(現代)           ·夏電(現代)           ·日電電(現代)           ·日電電(現代)                                                                                                    | 2017A)<br>世日2月25点で行うため、万一<br>演奏を改立<br>下容を提列 東田<br>1.米 相段 正<br>1.米 相段 正<br>1.米 相段 正<br>1.米 相段 正<br>1.米 相段 正<br>1.米 相段 正<br>1.米 相段 正<br>1.米 相段 正<br>1.4 相段 正<br>1.4 相段 正<br>1.4 相段 正<br>1.600円<br>1.米 相段 正<br>1.3,600円<br>2.600円<br>2.600円<br>2.600円<br>2.600円<br>2.600円 |                                                                                                    | <ul> <li>後認知</li> <li>日</li> <li>日<td></td></li></ul>                                                                                                    |    |
|                         | 30 #<br>B11<br>2006/12/21<br>2009/12/3<br>2010/12/10<br>2011/4/8<br>2011/4/8                                                                                                    | ·耐圧却酸(Ac 0~36///<br>·小型 報量·耐思測性<br>·外ズ(酸酸可能)···································                                                                                                    | 2017A)<br>世日夕戸ス県で行うため、万一<br>演員を改立<br>下容を提別 東田<br>1.米 相段 正<br>13,600円<br>1.米 相段 正<br>13,600円<br>1.米 相段 正<br>13,600円<br>2.移理<br>32,000円<br>1.米 相段 正                                                                                                    |                                                                                                    | <b>10</b>                                                                                                    |    |
|                         | Image: 100 million         Image: 100 million         Image:                                                                                                    | ·耐圧却酸(Ac 0~36///<br>·小型 報量·耐思測性<br>·外ズ(酸酸可能)·mpを1·<br>·外菜(酸白素)·mpを1·<br>·外菜(酸白素)·mpを1·<br>·水素(酸白素)·mpを1·<br>·水素(酸白素)·mpを1·<br>·水素(酸白素)·mpを1·<br>·水素(酸白素)·mpを1·<br>·水素(酸白素)·mpを1·<br>·水素(酸白素)·mpを1·<br>·水素(酸白素)·mpを1·<br>·水素(酸白素)·mpを1·<br>·水素(酸白素)·mpを1·<br>·水素(酸白素)·mpを1·<br>·水素(酸白素)·mpを1·<br>·水素(酸白素)·mpを1·<br>·水素(酸白素)·mpを1·<br>·水素(酸白素)·mpを1·<br>·水素(酸白素)···································· | 2017A)<br>日かりつス点で行うため、万一<br>演奏を改立<br>下容を提列 更用<br>1.米 相段 正<br>1.米 相段 正<br>1.米 相段 正<br>1.米 相段 正<br>1.米 相段 正<br>1.米 相段 正<br>1.米 相段 正<br>1.8600円<br>1.米 相段 正<br>13.600円<br>1.米 相段 正<br>13.600円                                                                             | 株装置機器に不具合が           (株式の12件を表示)           内容           パーク設定<br>日本時度付合<br>サイク設定<br>合数<br>数正証明量付合<br>数正証明量付合<br>支置スインテク取り換え。           イーク設定<br>合数<br>単元の設正<br>合数<br>単元数以正式の可応。                                                                     | 10000000000000000000000000000000000000                                                                                                    |    |
|                         | 30 #<br>B11<br>2009/12/21<br>2009/12/3<br>2010/12/10<br>2011/4/8<br>2011/12/9                                                                                                    | ·耐圧却酸(Ac 0~36//)           ·耐圧却酸(Ac 0~36//)           ·小豆、和豆、肉豆、香柿           ·外豆、和豆、肉豆、香柿           ·水豆、和豆、豆、白、白、白、白、白、白、白、白、白、白、白、白、白、白、白、白、白                                                                                                    | 2017A)<br>世史戶文處で行うため、万一<br>演漫を改止<br>下院 一院<br>「特容種別」 東円<br>1.米 朝後正<br>1.米 朝後正<br>1.米 朝後正<br>1.米 朝後正<br>1.米 朝後正<br>1.8600円<br>7.移理<br>32,000円<br>1.米 朝後正<br>1.5600円                                                                                                    | 株装置機器に不具合が           (株石の13件を表示)           内容           パーク防正<br>数           パーク防正<br>数           パーク防正<br>数           パーク防正<br>数           夏まくタイテの取り換え。           メーク方の正<br>合数           夏スイクテの取り換え。           メーク方の正<br>合数           夏素パッテのの取り換え。 | <ul> <li>後認知</li> <li>日</li> <li>日<td></td></li></ul>                                                                                                    |    |
|                         | Image: Control of the system         Image: Control of the system         Image: Control of the system <th< td=""><td>·耐圧却酸(Ac 0~30//)         ·小型 相量 ·雨 25 時代           ·小型 相量 ·雨 25 時代         ·小型 相量 ·雨 25 時代           ·分子 (現代化)         ·小型 相量 · 10 (0 mp 84)           ·東 抱舌 (茶 舌名)         ·           B 重電 微体)         ·           B 重電 微体)         ·           B 重電 微体)         ·</td><td>2017A)<br/>ビックロス点で行うため、万一<br/>濃濃を防止<br/>下度 捏<br/>内容植刻 実用<br/>1.米旬校正<br/>13.600円<br/>1.米旬校正<br/>13.600円<br/>1.米旬校正<br/>13.600円<br/>1.米旬校正<br/>13.600円<br/>1.米旬校正<br/>13.600円</td><td></td><td><ul> <li>後399</li> <li>第2</li> <li>第2</li> <li>第2</li> <li>第3</li> <li>第3</li> <li>第3</li> <li>第3</li> <li>第3</li> </ul></td><td></td></th<> | ·耐圧却酸(Ac 0~30//)         ·小型 相量 ·雨 25 時代           ·小型 相量 ·雨 25 時代         ·小型 相量 ·雨 25 時代           ·分子 (現代化)         ·小型 相量 · 10 (0 mp 84)           ·東 抱舌 (茶 舌名)         ·           B 重電 微体)         ·           B 重電 微体)         ·           B 重電 微体)         ·                                                                                                    | 2017A)<br>ビックロス点で行うため、万一<br>濃濃を防止<br>下度 捏<br>内容植刻 実用<br>1.米旬校正<br>13.600円<br>1.米旬校正<br>13.600円<br>1.米旬校正<br>13.600円<br>1.米旬校正<br>13.600円<br>1.米旬校正<br>13.600円                                                                                                    |                                                                                                    | <ul> <li>後399</li> <li>第2</li> <li>第2</li> <li>第2</li> <li>第3</li> <li>第3</li> <li>第3</li> <li>第3</li> <li>第3</li> </ul>                                                                                                    |    |
|                         | Image: Non-State       Image: Non-State       2009/12/3       2010/12/10       2011/4/8       2011/12/9                                                                                                    | ·耐圧却酸(Ac 0~30//)         ·小型 相量 ·雨 起馬術           ·小型 相量 ·雨 起馬術         ·小型 相量 ·雨 和馬術           ·タイマ 機構 · ·································                                                                                                    | 2017A)<br>世史户文,高で行うため、万一<br>) 廣慶を改立<br>「内容相別 更用<br>1.米 倒枝正<br>13,600円<br>1.米 倒枝正<br>13,600円<br>7.移理<br>32,000円<br>1.米 倒枝正<br>13,600円                                                                                                    | 表読室機器に不具合が       内容       内容       人の設正       教送証明書付合       メーカ設正       合昭       教送証明書付合       夏夏スイッテの取り換え。       ノーカ改正       合昭       夏夏スイッテの取り換え。       ノーの取正       合昭       夏夏スイッテの取り換え。                                                         | <ul> <li>後390</li> <li>第2</li> <li>第2</li> <li>第2</li> <li>第3</li> <li>第3</li> <li>第3</li> <li>第3</li> <li>第3</li> <li>第3</li> </ul>                                                                                                    |    |
|                         | 30 考<br>日付<br>2006/12/21<br>2009/12/3<br>2010/12/10<br>2011/4/8<br>2011/12/9                                                                                                    | ·耐圧却酸(Ac 0~30//)         ·小型 相量 ·雨 包括 #           ·小型 相量 ·雨 包括 #         ·小型 相量 ·雨 包括 #           ·タイマ 機械 #         ·パラ 相關 可能           ·東 配名 (茶名名)         ·日 重電 機体)           日 重電 機体)         ·日 重電 機体)           日 重電 機体)         ·日 重電 機体)                                                                                                    | 2017A)<br>日かりつス、県で行うため、万一<br>) 資産を改立<br>下容・提列 更用<br>1.米 倒枝 正<br>13,600円<br>1.米 倒枝 正<br>13,600円<br>1.米 倒枝 正<br>13,600円<br>1.米 倒枝 正<br>13,600円<br>1.米 倒枝 正<br>13,600円                                                                                                    |                                                                                                    | <ul> <li>後280</li> <li>60</li> <li>60</li> <l< td=""><td></td></l<></ul>                                                                                  |    |
|                         | 30 考<br>日付<br>2006/12/21<br>2009/12/3<br>2010/12/10<br>2011/4/8<br>2011/12/9                                                                                                    | ·耐圧却酸(Ac 0~30//)         ·小型 相量 ·雨 包表情           ·小型 相量 ·雨 包表情         ·小型 相量 ·雨 包表情           ·タイマ機構 ·市 (本)         ·小型 相量 ·市 (本)           ·東 配名 (朱 名名)         ·日 重電 微体)           日 重電 微体)         日 重電 微体)           日 重電 微体)         日 重電 微体)                                                                                                    | 2017A)<br>日かりアス県で行うため、万一<br>) 編集を防止<br>下容・撮別 東円<br>1.米 倒枝 正<br>13,600円<br>1.米 倒枝 正<br>13,600円<br>7.移理<br>32,000円<br>1.米 倒枝 正<br>13,600円                                                                                                    |                                                                                                    | <ul> <li>後2890</li> <li>第2</li> <li>第2</li> <li>第3</li> <li>第3</li> <li>第3</li> <li>第3</li> <li>第3</li> <li>第3</li> <li>第3</li> <li>第3</li> <li>第4</li> <li>第5</li> <li>第5</li> <li>11</li> <li>12</li> <li>12</li> <li12< li=""> <li>12</li> <li>12</li> <li>12</li> <l< td=""><td></td></l<></li12<></ul>                                                                       |    |
|                         | (例 考)     (例 考)     (日日日日日日日日日日日日日日日日日日日日日日日日日日日日日日日日日                                                                                                    | ·耐圧却酸(Ac 0~30/)/<br>·小型 相量·同型选择/<br>·分子可酸化合:<br>·分子可酸化合:<br>·分子可酸化合:<br>·利润酸可含:<br>··利润酸可含:<br>··利润酸可含:<br>····································                                                                                                    | 2017A)<br>世からかえ高で行うため、万一<br>) 編集を防止<br>下容・振烈 東田<br>1.米 朝後 正<br>13,600円<br>1.米 朝後 正<br>13,600円<br>1.米 朝後 正<br>13,600円<br>1.米 朝後 正<br>13,600円<br>1.米 朝後 正<br>13,600円                                                                                                    |                                                                                                    |                                                                                                    |    |
|                         | Image: Non-State       Image: Non-State       Ima                                                                                                    | ·耐圧却酸(Ac 0~30/)         ·小型 相量 ·雨 25 後代           ·小型 相量 ·雨 25 後代         ·小型 相量 ·雨 25 後代           ·外ゴ 相関 可意         ·水型 相量 ·雨 25 後代           ·東 16 名 (未 65 )         ·日 重電 機(林)           日 重電 機(林)         日 重電 機(林)           日 重電 機(林)         日 重電 機(林)                                                                                                    | 2017A)<br>ビロクロス県で行うため、万一<br>演奏を改立<br>「内容権効」更用<br>1.米 相段正<br>13,600円<br>1.米 相段正<br>13,600円<br>1.米 相段正<br>13,600円<br>1.米 相段正<br>13,600円<br>1.米 相段正<br>13,600円                                                                                                    |                                                                                                    | <ul> <li>Hatase</li> <li>Hatase</li></ul> |    |
|                         | Image: Non-State       Image: Non-State       Ima                                                                                                    | ·耐圧却酸(Ac 0~30/)         ·小型 相量 ·雨 包括 修行:           ·小型 相量 ·雨 包括 修行:         ·小川 相關 可能           ·夕ズ 可能得到 常         ·万川 相關 可能           ·夏季(服代本)         ·日 雪電 微休)           日 雪電 微休)         日 雪電 微休)           日 雪電 微休)         日 雪電 微休)                                                                                                    | 2017A)<br>ビロクロス県で行うため、万一<br>演奏を改立<br>「内容権効」更用<br>1.米 朝後正<br>13,600円<br>1.米 朝後正<br>13,600円<br>1.米 朝後正<br>13,600円<br>1.米 朝後正<br>13,600円<br>1.米 朝後正<br>13,600円                                                                                                    |                                                                                                    |                                                                                                    |    |

## 【校正・点検 履歴表 印刷画面】

| -  |                   | A電貨   | 気計                         |                                |                          |                 | 校正    | E·点検  | 履歴表   | Ē     | ()<br>(下\$ | (上段) <b>外</b><br>中段) <b>内部</b><br>没) <b>内部点</b> | 部校正 を当<br>校正 を実施し<br>検 を実施し | 美施した回数<br>追した回数<br>た回数 | (<br>管理 | 野No 昇順 |       | ļ  |
|----|-------------------|-------|----------------------------|--------------------------------|--------------------------|-----------------|-------|-------|-------|-------|------------|-------------------------------------------------|-----------------------------|------------------------|---------|--------|-------|----|
|    | 管理番号              | 名称    | メーカ                        | 型式                             | <ol> <li>①の画像</li> </ol> | 管理区分            | 2008年 | 2009年 | 2010年 | 2011年 | 2012年      | 2013年                                           | 2014年                       | 2015年                  | 2016年   | 2017年  | 2018年 | 20 |
| 1  | A-001<br>(ZX5502) | テンタル・ | インロスコー<br>(テクトロにクス<br>DPC  | ノ<br>()<br>)3012型              |                          | 2.内部校正<br>(1年)  | 1     | 1     | 11    | 1     | 2          |                                                 |                             |                        |         |        |       |    |
| 2  | A-002             | デジタル  | オシロスコー<br>(テクトロニクス<br>TDS3 | プ<br>)<br>3054C型               |                          | 1 外部校正<br>(1年)  |       | 1     | 1     | 1     | 1          |                                                 |                             |                        |         |        |       |    |
| 3  | A-003<br>(QW2555) | ハンディ  | テスタ<br>(三和電気計器             | ₽)<br>CD771                    |                          | 3内部点検<br>(6ヶ月)  | 1     | 1     |       |       |            |                                                 |                             |                        |         |        |       |    |
| 4  | A-004             | クランプィ | メータ<br>(三和電気計器<br>DC       | ;)<br>))<br>)L1200R            | 8                        | 3.内部点検<br>(6ヶ月) | 1     |       | 1     |       | 1          |                                                 |                             |                        |         |        |       |    |
| 5  | A-005             | 絶縁耐圧  | 計<br>(日置電機(HIO             | 0 <mark>KI)</mark> )<br>RM3548 |                          | 1 外部校正<br>(3年)  |       |       |       |       |            |                                                 |                             |                        |         |        |       |    |
| 6  | A-006<br>(M552)   | 絶縁耐圧  | 試験器<br>(日置電機(HII           | окф)<br>3159                   |                          | 1 外部校正<br>(1年)  | 1     | 1     | 1     | 1     |            |                                                 |                             |                        |         |        |       |    |
| 7  | A-007<br>(22002)  | ポータブ  | ル耐圧試験者<br>(日置電機(HIO        | 통<br>DKU))<br>3173             |                          | 3.内部点検<br>(6ヶ月) | 1     | 1     | 1     | 1     | 1          | 1                                               |                             |                        |         |        |       | Γ  |
| 8  | A-008             | 直流電圧  | /電流発生<br>(ADCMT)           | 器<br>6146                      |                          | 1.外部校正          | 1     |       |       |       |            |                                                 |                             |                        |         |        |       |    |
| 9  | A-009             | 電子電圧  | 計<br>(インステック<br>GV         | ジャパン)<br>(T-417B               | Ð                        | 3.内部点検          | 2     | 1     | 2     | 2     | 1          | -                                               |                             |                        |         |        |       | Γ  |
| 10 | A-010<br>(L1002)  | 圧着工具  | (ホーザン)                     | P-732                          |                          | 3.内部点検<br>(随時)  |       |       |       | -     |            |                                                 |                             |                        |         |        |       |    |
| 11 | A-011             | 電動リ   | し<br>(日立)<br>FDS           | S12DVC                         | 1                        | 3 内部点検<br>(随時)  | 1     | 1     | 4     | 1     | 1          |                                                 |                             |                        |         |        |       |    |
|    |                   |       | 1.64                       |                                |                          | Article Doddy   |       |       |       |       |            |                                                 |                             |                        |         |        |       |    |
|    |                   |       |                            |                                |                          |                 |       |       |       |       |            |                                                 |                             |                        |         |        |       |    |
|    |                   |       |                            |                                |                          |                 |       | 2     |       |       |            |                                                 |                             |                        |         |        |       | -  |

| 【基本データ_検索                 | ■ <b>त</b> 】<br>▲ | -L XX777                                                                                                    | ν <b>λ</b>    | _                                                          | 計測器_設備管理台帳〉                                   | 가 for Access20        | <ul> <li>キーワート</li> <li>複数項目(</li> <li>検索実行(</li> <li>(並び替え)</li> </ul> | での一部を含<br>こよるAND<br>後にデータの<br>しは印刷画面 | なむ検索(フィルタ)が可<br>検索もできます。<br>D 並替えができます。<br>面にも適用されます)          | 能です。 |
|---------------------------|-------------------|----------------------------------------------------------------------------------------------------|---------------|------------------------------------------------------------|-----------------------------------------------|-----------------------|-------------------------------------------------------------------------|--------------------------------------|----------------------------------------------------------------|------|
|                           |                   | <ul> <li>(フィルタ)条件</li> <li>管理区分</li> <li>名称</li> <li>メーカ名</li> <li>型式</li> <li>購入先</li> <li>跳放正 2社内校正</li> </ul> | デ<br>3 定期点検 そ | <ul> <li>一夕全表示</li> <li>● 管理</li> <li>● 管理区分を選択</li> </ul> | データ件数 = 16件<br>理者<br>E周期<br>型場所<br>資産番号<br>考欄 |                       | 理No 昇順<br>索実行<br>リセット<br>に画像有り<br>印刷                                    | 操作説明<br>閉じる                          |                                                                | m h  |
|                           | 管理番号発行            |                                                                                                    |               |                                                            |                                               |                       | 「大力地の                                                                   |                                      |                                                                |      |
| (                         |                   | <b>官理番号</b><br>1050                                                                                              | 名44<br>絶縁抵抗計  | アジレントテクノロジー                                                | AD-2100                                       | 管理区分<br>3.内部点検<br>『猫時 | 相刻期限<br>2015/2<br>13年月                                                  | 履歴件数                                 | <u>回定員座番号/名称</u><br>30605 198601105-013<br>タバイ製オーブン PHH-100.2F |      |
|                           |                   | AC-101                                                                                                    | 高温器(A)        | (有)アドテック                                                   | PHH-100<br>********                           | 1 <u>外部校正</u><br>2年   | 2016/2<br>25ヶ月                                                          | ***                                  | 30605 198601105-013<br>タバイ製オーブン PHH-100 2F                     |      |
|                           |                   | AA-102                                                                                                    | ハンディテスタ       | 三和電気計器                                                     | CD771<br>36599-88                             | 4.管理対象外<br>6ヶ月        |                                                                         | ***                                  | 1111                                                           |      |
| この部分のデータ行                 |                   | V-6789                                                                                                    | クランプメータ       | 三和電気計器                                                     | DCL1200R<br>23566_111                         | 3内部点検<br>6ヶ月          | 2019/12<br>71ヶ月                                                         |                                      |                                                                |      |
| フィールド)をクリック<br>ると、その管理Noの |                   | 104                                                                                                    | 絶縁耐圧計         | 日置電機(HIOKI)                                                | RM3548<br>*****                               | 3内部点検<br>3年           | 2014/12<br>11ヶ月                                                         |                                      |                                                                |      |
| 「細画面を開きます。                |                   | 105                                                                                                    | 絶縁耐圧試験器       | 日置電機(HIOKI)                                                | 3159<br>*******                               | 1 外部校正<br>1 年         | 2016/8<br>31ヶ月                                                          |                                      |                                                                |      |
|                           | 1 期限切れ            | 106                                                                                                    | ポータブル耐圧語      | は験器<br>日置電機(HIOKI)                                         | 3173<br>54452                                 | 3内部点検<br>6ヶ月          | 2013/8<br>-5ヶ月                                                          |                                      |                                                                |      |
|                           |                   | 107                                                                                                    | 直流電圧/電流       | 浇生器<br>ADCMT                                               | 6146<br>SN56988-89                            | 1.外部校正                | 2018/4<br>51ヶ月                                                          |                                      |                                                                |      |
|                           | 期限切れ              | 108                                                                                                    | 電子電圧計         | インステック ジャパン                                                | GVT-417B<br>*****                             | 3.内部点検                | 2013/11<br>-2ヶ月                                                         |                                      |                                                                |      |
|                           | 1                 | 1923                                                                                                    | 圧着工具          |                                                            | P-732                                         | 2.社内校正                | 2014/8                                                                  |                                      | 5                                                              |      |

更新日 2014/2/1

| ファイル 印刷プレビュー メンテナ | ->ス     | P175                                      |           | 101 Access2010                             | _            |  |
|-------------------|---------|-------------------------------------------|-----------|--------------------------------------------|--------------|--|
| 計測器·設備 管理台帳       |         |                                           | 実施者 (業者)別 | 则 一 <mark>覧表</mark>                        |              |  |
| (履歴)<br>実施者(業者)   | 管理番号    | 機器名称                                      | 型式        | メーカ名                                       | (履歴)<br>内容種別 |  |
|                   | AB1101  | 電子電圧計                                     | GVT-417B  | インテックスジャパン                                 | 8.その他        |  |
| NSK(株)            | 0       | 46-271-5341                               |           |                                            |              |  |
|                   | AB1102  | 序则某人和市中央林简5了日10-2                         | P732      | ホーザン(株)                                    |              |  |
| アジレントテクノロジー       | - 6     | -<br>11-855-1122<br>= 192-8510 東京都八王子市東町1 | 0-10      | <ul> <li>Date independenting of</li> </ul> |              |  |
|                   | 565-01  | デジタルテスタ                                   | CD771     | 三和電気計器株式会社                                 |              |  |
|                   | <u></u> | 2/<br>                                    | 12<br>12  | 125 (5                                     | 80           |  |
| X THE DECIMA      | AB1104  | リーククランヴィータ                                | 2433R     | 共立電機(株)                                    | 1.外部校正       |  |
|                   | ZA5211  | リーククランプメータ                                | 2433R     | 共立電機(株)                                    | 1.外部校正       |  |
| 設計技術課             |         |                                           |           |                                            |              |  |
| N3                | AB1000  | 直流電圧/電流発生器                                | 6146      | ADCMT                                      | 8.その他        |  |
| 日置雷機(株)           |         |                                           |           |                                            |              |  |
|                   | AA1012  | デジタルオシロスコープ                               | 317322    | 日置電機(株)                                    | 7.修理         |  |
|                   | AA1012  | デジタルオシロスコープ                               | 317322    | 日置電機(株)                                    | 1.外部校正       |  |
| 品質保証グループ          | -       |                                           | 自社の社員     |                                            |              |  |
|                   | AB1000  | 直流電圧/電流発生器                                | 6146      | ADCMT                                      | 1.外部校正       |  |
|                   | AB1104  | リーククランプメータ                                | 2433R     | ,共立電機(株)                                   | 8.その他        |  |
|                   | ZA5211  | リーククランプメータ                                | 2433R     | 共立電機(株)                                    | 8.その他        |  |